## Consulta Qualificação Cadastral: E- social

1- Para realizar a "Consulta Qualificação Cadastral, acessar o link <u>http://portal.esocial.gov.br/institucional/consulta-qualificacao-cadastral</u>, e clicar em "Consulta On line", confirme figura 1:

| eSocial                               | i de la companya de la companya de la companya de la companya de la companya de la companya de la companya de l  | Buscar no portal                                                                                                    |
|---------------------------------------|----------------------------------------------------------------------------------------------------|----------------------------------------------------------------------------------------------------|
| GOVERNO FEDERAL                       |                                                                                                    |                                                                                                    |
|                                       | Acesse o eSocial 📔 Produção empre                                                                                | sas   Perguntas frequentes   Área de imprensa   Cc                                                                                                    |
| VOCĚ ESTÁ AQUI: PÁGINA INICIAL > INST | IITUCIONAL > CONSULTA QUALIFICAÇÃO CADASTRAL                                                                     |                                                                                                    |
|                                       | Qualificação cadastral                                                                                           |                                                                                                    |
| eSocial                               | Ostavilla Ovulläissaäs Ostastal                                                                                  | eferne an emperadore un enlighte                                                                                                    |
| 💧 Acesse aqui                         | identificar possíveis divergências ent<br>Pessoas Físicas - CPF e o Cadastra<br>compater o cadastramento inicial | <ul> <li>orerece aos empregadores um apricativo<br/>ire os cadastros internos das empresas, o Cadastr<br/>Nacional de Informações Sociais - CNIS, a fim de<br/>Lou admissões de trabalbadores no eSocial</li> </ul> |
| INSTITUCIONAL                         | A consulta on-line permite a pesqui                                                                              | isa diretamente na tela de até dez trabalhadores<br>no mejo de envio de arquivo nadronizado, confr                                                                                                    |
| Conheça o eSocial                     | leiaute do sistema. É indicado                                                                                   | no caso de consulta de grande quantidade<br>ote será obrigatório o acesso por meio de Certific                                                                                                    |
| Produção<br>Empresas                  | Digital (Clique aqui para obter orienta                                                                          | ações sobre Certificado Digital).                                                                                                    |
| Notícias                              | CONSULTA QUALIFICAÇÃO CADASTRAL ON-LINE                                                                          | CONSULTA QUALIFICAÇÃO CADASTRAL EM LOTE                                                                                                    |
| Documentação                          |                                                                                                    |                                                                                                    |
| Techica                               |                                                                                                    |                                                                                                    |

## 2 -Posteriormente, clicar em "Consulta on line" no final da tela, conforme Figura 2:

|    | CONSULTA QUALIFICAÇÃO CADASTRAL                                                                                                    |
|----|----------------------------------------------------------------------------------------------------|
| (  | 2 eSocial é um projeto do Governo Federal que visa unificar o envio de informações pelo empregador em relação aos trabalhadores que lhe prestam serviços remunerados.                                                                                                    |
| (  | ) aplicativo de "Consulta Qualificação Cadastral" permite ao usuário verificar se o Cadastro de Pessoa Física-CPF e o Número de Identificação Social-NIS (NIT/PIS/PASEP) estão apto<br>para serem utilizados no eSocial.                                                                                                    |
| E  | Está disponível para utilização pelo usuário o módulo de "Consulta Qualificação on-line" que permite até 10 (dez) consultas simultâneas e pode ser utilizado por empregador<br>Impregadores, contribuintes individuais, etc.                                                                                                    |
| FV | <sup>3</sup> ara tanto, deverão ser informados nome, data de nascimento, número de CPF e NIS do trabalhador. Após a verificação cadastral, o aplicativo retornará o resultado para o usuário sobre<br>alidação de cada campo informado (nome, data de nascimento e números de CPF e NIS) com os dados constantes das bases CPF e CNIS, informando quais os campos estão co<br>livergências. |
| ľ  | vos casos de divergências nos dados informados, o aplicativo apresentará as orientações para que se proceda a correção.                                                                                                    |
| r  | Divergências relativas ao CPF (situação "suspenso", "nulo" ou "cancelado", nome ou data de nascimento divergente) - o aplicativo apresentará a mensagem orientativa de onde dever<br>equisistar a alteração dos dados;                                                                                                    |
| 1  | Divergências relativas ao NIS (CPF ou data de nascimento divergentes) - o usuário deverá estar atento, pois a orientação será dada de acordo com o ente responsável pelo cadastro d<br>IIS (INSS, CAIXA ou BANCO DO BRASIL).                                                                                                    |
| 1  | MPORTANTE: as alterações cadastrais efetuadas pela CAIXA serão reconhecidas pelo Aplicativo em até sete(07) dias após o ajuste.                                                                                                    |

Figura 2.

3- Na próxima tela, é necessário preencher os dados pessoais solicitados corretamente e clicar em "Adicionar", conforme figura 3.

Obs: Não utilizar acentos e "ç"( cedilha).

| ← → C ① consultacadastral.inss.gov.br/Esoci                                                  | al/pages/index.xhtml |                                                 | A 20            | Ũ      |
|----------------------------------------------------------------------------------------------|----------------------|-------------------------------------------------|-----------------|--------|
| <b>1</b> eSocial                                                                             |                      |                                                 |                 |        |
| Consulta Qualificação cadastral<br>Os campos precedidos com asterioso(*) são de preenchiment | o obrigatório.       |                                                 |                 |        |
| Consultar qualificação de dados cadastrais                                                   | * Мак                |                                                 |                 |        |
|                                                                                              | * Data de Nascimen   | to: DD/MM/AAAA                                  |                 |        |
|                                                                                              | * CI                 | ·F:                                             |                 |        |
|                                                                                              | * NIS (NIT/PIS/PASE  | P):                                             |                 |        |
|                                                                                              |                      | Adicionar                                       |                 |        |
|                                                                                              |                      |                                                 |                 | 1      |
|                                                                                              |                      |                                                 |                 |        |
|                                                                                              |                      |                                                 |                 |        |
|                                                                                              |                      |                                                 |                 |        |
|                                                                                              |                      |                                                 |                 |        |
|                                                                                              |                      |                                                 |                 |        |
|                                                                                              |                      |                                                 | Receita Federal |        |
| Desenvolvido pela Dataprev                                                                   | 1012                 | Saltar para o Início [1] Saltar para o Menu [2] |                 | Versão |
|                                                                                              |                      | Saltar para o conteúdo [3]                      |                 |        |

Figura 3.

4 – Depois disso, é necessário informar os caracteres da imagem e clicar em "Consultar", conforme Figura 4:

| Consultar qualificação de dados cadastrais                                               |                               |                    |                                    |                 |      |
|------------------------------------------------------------------------------------------|-------------------------------|--------------------|------------------------------------|-----------------|------|
|                                                                                          | * Nome:                       |                    |                                    |                 |      |
|                                                                                          | * Data de Nascimento:         | DD/MM/AAAA         |                                    |                 | _    |
|                                                                                          | * CPF:                        |                    |                                    |                 |      |
|                                                                                          | * NIS (NIT/PIS/PASEP)         |                    |                                    |                 |      |
|                                                                                          |                               | 20                 |                                    |                 |      |
|                                                                                          |                               | Adicionar          |                                    |                 |      |
|                                                                                          |                               |                    |                                    |                 |      |
|                                                                                          |                               |                    |                                    |                 |      |
| Nome                                                                                     |                               | Data de Nascimento | CPF                                | NIS             |      |
| - Incontector                                                                            |                               |                    | 1                                  |                 |      |
|                                                                                          |                               |                    |                                    |                 | Exc  |
| - Informe os caracteres que aparecem na imagem abaixo                                    |                               |                    |                                    |                 | Exc  |
| Informe os caracteres que aparecem na imagem abaixo     * Código da figura ou dígitos    | sonoros reproduzidos com os b | notões ao lado:    |                                    |                 | Exol |
| Informe os caracteres que aparecem na imagem abaixo     Código da figura ou dígitos      | sonoros reproduzidos com os b | otões ao lado:     | t <sub>ea</sub> h.                 | 9               | Excl |
| Informe os caracteres que aparecem na imagem abaixo* Código da figura ou dígitos         | sonoros reproduzidos com os b | uotões ao lado:    | t <sub>r3ht</sub>                  | S<br>(1)        | Exc  |
| Informe os caracteres que aparecem na imagem abaixo ———————————————————————————————————— | sonoros reproduzidos com os b | uotões ao lado:    | tr3ht                              | <b>S</b>        | Exc  |
| Informe os caracteres que aparecem na imagem abaixo ———————————————————————————————————— | sonoros reproduzidos com os b | otões ao lado:     | tr3ht<br>Digite o texto acima:     | <b>२</b><br>दो  | Exc  |
| Informe os caracteres que aparecem na imagem abaixo ———————————————————————————————————— | sonoros reproduzidos com os b | otões ao lado:     | t r 3 h t<br>Digite o texto acima: | <u>ः</u><br>(र) | Ex   |
| - Informe os caracteres que aparecem na imagem abaixo                                    | sonoros reproduzidos com os b | otões ao lado:     | t r 3 h t<br>Digite o texto acima: | କ               | Ex   |

Figura 4.

5 – Se não houver divergência entre os cadastros internos das empresas, o Cadastro de Pessoas Físicas - CPF e o Cadastro Nacional de Informações Sociais – CNIS, será apresentado a seguinte informação **"Os dados estão corretos",** conforme Figura 5. Caso seja averigado pendência no CPF informado, deve-se procurar o órgão responsável para as devidas providências.

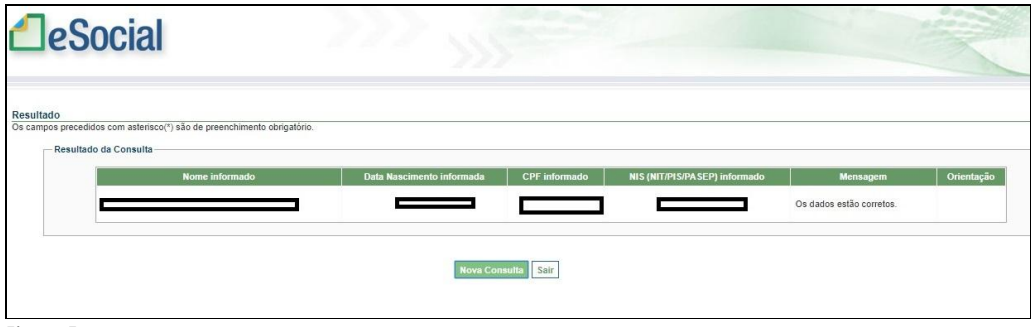

Figura 5.

Por fim, essa tela deve ser impressa e entregue ao Setor de Pessoal/DAP/PRODHS junto aos documentos solicitados para contratação, cargo comissionado e posse.